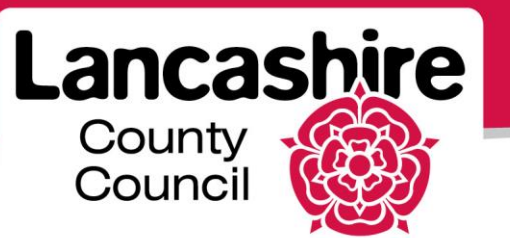

# **Quick Guide S2: Finding Negotiations in which to Participate**

Sourcing Supplier

## Finding Negotiations in which to Participate

Suppliers may be:

- Invited to participate in a negotiation,
- Notified of a tender opportunity by email, or
- Search for an open negotiation.

#### Supplier Invited to Participate

| eracle E-Bu                          | siness Suite |                                          | The second                          | 🚱 Favorites 🔻                                             | Logout Preference                                      | ces Help                |
|--------------------------------------|--------------|------------------------------------------|-------------------------------------|-----------------------------------------------------------|--------------------------------------------------------|-------------------------|
| Enterprise Search All                | ¥            |                                          |                                     | Go                                                        | Search Results Display Prefer                          | ence Standard           |
|                                      |              |                                          |                                     |                                                           | Logged In As PD                                        | S@EMAIL.CO.UK           |
| Oracle Applications Home Page        |              |                                          |                                     |                                                           |                                                        |                         |
| Hain Menu<br>B 🔁 LCC (Suppler Porta) | Personalize  | Worklist<br>Note: For a<br>Full List but | ll your notificat<br>ton then choos | ions, including the Saved<br>se All Notifications from th | l For Later transactions, cl<br>he View drop-down list | ick on the<br>Full List |
|                                      |              | From                                     | Туре                                | Subject                                                   | Sent 🔻                                                 | Due                     |
|                                      |              | Simpson Miss<br>Anne                     | Sourcing Publish                    | You are invited: RFQ 129273                               | ( <u>Training RFO</u> ) 22-Jul-201                     | 3 31-Jul-2013           |
|                                      |              | Simnson Miss                             | Sourcing Publish                    | You have not been invited: Ad                             | ditional round of 19-Jul-201                           | 3                       |

- Your organisation will receive an email and worklist notification if invited to submit a quote.
  - Invitations are normally sent for low value, one-time orders for goods and services.

| era                | cle Sou            | rcing            | 1                                                                                                    | <b>1</b> N        | oviaste |           | Esvorito |                     | Homo      | Logout | Droforoncor | Holp   |
|--------------------|--------------------|------------------|----------------------------------------------------------------------------------------------------|-------------------|---------|-----------|----------|---------------------|-----------|--------|-------------|--------|
| Negotiations       |                    |                  | and the second second s |                   | angua   |           | uronic   |                     | TIOITIE   | Logour | Telefences  | , neip |
| Search Open Neg    | gotiations Title   | ~                | Go                                                                                                    |                   |         |           |          |                     |           |        |             |        |
| Welcome, SMITH     | н.                 |                  |                                                                                                    |                   |         |           |          |                     |           |        |             |        |
| Your Active a      | and Draft Respon   | ses              |                                                                                                    |                   |         |           |          |                     |           |        |             |        |
| Press Full List to | view all your comp | any's responses. |                                                                                                    |                   |         |           |          | [                   | Full List |        |             |        |
| Response<br>Number | Response<br>Status | Supplier<br>Site | Negotiation<br>Number                                                                                                    | Title             | Туре    | Time Left | Monito   | Unread<br>or Messag | es        |        |             |        |
| <u>51019</u>       | Active             | L1 4BE           | <u>125019</u>                                                                                                    | AS 24/6/13<br>004 | RFQ     | 0 seconds | III      | Q                   |           |        |             |        |
| 51156              | Active             |                  | <u>129162</u>                                                                                                    | AS 9/7/13 001     | RFQ     | 0 seconds | 詽        | <u>0</u>            |           |        |             |        |
| <u>51157</u>       | Active             |                  | <u>129139</u>                                                                                                    | AS 8/7/13 002     | RFQ     | 0 seconds | 圞        | 0                   |           |        |             |        |
| <u>51166</u>       | Active             | L1 4BE           | 129219                                                                                                    | SPO 16/7/13       | RFQ     | 0 seconds | 翻        | Q                   |           |        |             |        |
| <u>51186</u>       | Active             | L1 4BE           | 129256                                                                                                    | SPO 18/7/13       | RFQ     | 0 seconds | 詽        | Q                   |           |        |             |        |
| N                  | de Oren Territori  |                  |                                                                                                    |                   |         |           |          |                     |           |        |             |        |
| Tour Compan        | y s open invitatio | UIIS             |                                                                                                    |                   |         |           |          |                     | Full List |        |             |        |
| Supplier Site      | Nego               | tiation Number   |                                                                                                    | Title             |         | Type      | 2        | Time Left           | run Libt  |        |             |        |
| L1 4BE             | 12927              | 73               |                                                                                                    | Training RFQ      |         | RFQ       |          | 8 days              |           |        |             |        |

- Click on the Negotiation Number link to view the negotiation.
  - If your organisation is invited to participate in a negotiation, you should 'Acknowledge Participation'.
  - This informs the authority you will be taking part in the negotiation.

## Supplier Informed of Tender Opportunity (CPV Codes)

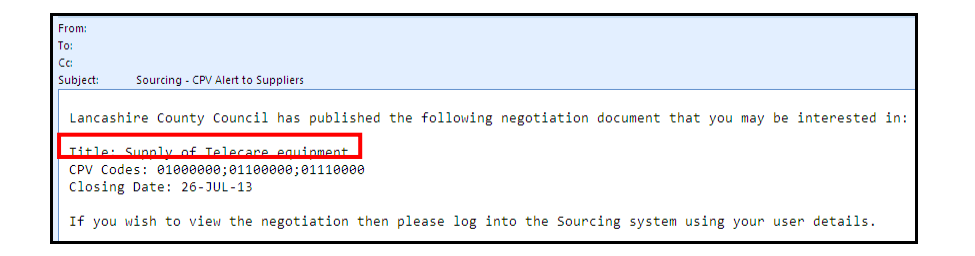

- You can list up to 10 CPV codes that are of interest to your organisation.
- The council will notify suppliers with the relevant CPV codes by email when a negotiation with a matching CPV Code is published.
- This is a notification, NOT an invitation. This will not be displayed in the 'Your Company's Open Invitations' section.

| Negotiations       | cle                | Sourcing         |                       | î                                              | Navig | iator 🔻 📑 Favi   | orites 🔻 | Home               |
|--------------------|--------------------|------------------|-----------------------|------------------------------------------------|-------|------------------|----------|--------------------|
| Search Open M      | Negotiations T     | itle 🔽           |                       | Go                                             |       |                  |          |                    |
| Welcome, ANI       | VE SMITH.          |                  |                       |                                                |       |                  |          |                    |
| Your Active        | e and Draft Re     | esponses         |                       |                                                |       |                  |          |                    |
| Press Full List    | to view all your   | company's r      | esponses.             |                                                |       |                  |          | Full List          |
| Response<br>Number | Response<br>Status | Supplier<br>Site | Negotiation<br>Number | Title                                          | Туре  | Time Left        | Monito   | Unread<br>Messages |
| <u>51097</u>       | Draft              |                  | <u>129094</u>         | VW Golfs                                       | RFQ   | 8 days 20 hours  | 翻        | <u>0</u>           |
| <u>48002</u>       | Draft              |                  | <u>126003</u>         | AS 11/06/13 005                                | RFQ   | 42 days 22 hours | 翻        | 1                  |
| <u>43001</u>       | Active             |                  | <u>106001</u>         | AS 6/6/13 001                                  | RFQ   | 0 seconds        | 翻        | <u>0</u>           |
| <u>50026</u>       | Active             |                  | <u>127039</u>         | Provision of Transport for<br>contract S1AAA1U | RFQ   | 0 seconds        |          | <u>0</u>           |
| 50032              | Active             |                  | 127041-2              | AS 14/06/13 002                                | RFQ   | 0 seconds        | 開田       | <u>0</u>           |

• To view the negotiation, enter the negotiation title (or start of the title) as shown in the notification email and click the 'Go' button.

|                                                                                    | â Navi                                | gator 🔻 😽 Favorites 🔻        | Home Logout Preferences Help      |
|------------------------------------------------------------------------------------|---------------------------------------|------------------------------|-----------------------------------|
| Negotiations                                                                       |                                       |                              |                                   |
| Negotiations >                                                                     |                                       |                              |                                   |
| Active Negotiations                                                                |                                       |                              |                                   |
| Search                                                                             |                                       |                              |                                   |
| Note that the search is case insensitive<br>Number 1291<br>Title<br>Category<br>Go | 162                                   | Contact<br>Line<br>Event     |                                   |
| Select Negotiation: Respond                                                        |                                       |                              |                                   |
| Select Number Title Contact                                                        | Time Left A Close Date                | All Responses Your Company's | Responses Monitor Unread Messages |
| O 129162 AS 9/7/13 001 Simpson, Miss Anne                                          | 69 days 21 hours 23-Sep-2013 13:52:43 | Sealed 0                     | <u> </u>                          |

- The negotiation will be displayed.
  - Click on the Number link to view and respond to the negotiation.
  - If you do not see the negotiation, follow the procedure below to search for it.

### Search for an Open Negotiation

| a A a A I Lister                                                                                      | 1   Accessibility                                                                                                    |                                                                             | Home                                           | A to Z   Contact Us   Login                                             |
|----------------------------------------------------------------------------------------------------|----------------------------------------------------------------------------------------------------|-----------------------------------------------------------------------------|------------------------------------------------|-------------------------------------------------------------------------|
| County<br>Council                                                                                     |                                                                                                    | you                                                                         | ir Lanca                                       | ashire                                                                  |
| Home Jobs Health and soci                                                                             | ial care Waste Emergencies and                                                                                         | crime More                                                                  | Search enter search                            | n term here                                                             |
| A to 2 home<br>Homepage<br>Letter Search<br>Word Search<br>Search by Service<br>Search by Directorate | Main Details<br>Main Details<br>Lancashire County Council buy<br>Have a look at our list of current<br>County Council. | is a large range of goods, works an<br>ttender opportunities and find out h | d services.<br>ow you can do business with the | Useful Links<br>Procursment<br>website (Web Page)<br>Support [Web Page] |
| Bookmark page About out                                                                               | r website Cookies Webpage feedb                                                                                        | back                                                                        |                                                | Top of page                                                             |
| © 2013, Lancashire County Coun                                                                        | di Phone: 0845 053 0000 email: enq                                                                                     | quiries@lancashire.gov.uk                                                   | Follow us                                      | You<br>Tube                                                             |

- Tender opportunities will be displayed on the Lancashire County Council website.
- View the list and make a note of the negotiation title, negotiation number or contact details for tenders you are interested in.
- Login to the Supplier Portal to view the full details.
- Search for the negotiation details on the Sourcing home page.

| ()<br>Negotiations | icle              | Sourcin      | g                                               | -                                          | f Navi <u>c</u> | gator 🔻 📑 F    | avorites 🔻 | Home               |
|--------------------|-------------------|--------------|-------------------------------------------------|--------------------------------------------|-----------------|----------------|------------|--------------------|
| Search Open I      | Negotiations Ti   | tle 🗸        |                                                 | Go                                         |                 |                |            |                    |
| Welcome, AN        | NE SPENCER.       | tle<br>Imber |                                                 |                                            |                 |                |            |                    |
| Press Full List    | to view all yo Ca | itegory      | responses.                                      |                                            |                 |                |            | Full List          |
| Response<br>Number | Response Ev       | ent<br>Site  | <ul> <li>Negotiation</li> <li>Number</li> </ul> | Title                                      | Туре            | Time Left      | Monito     | Unread<br>Messages |
| <u>51246</u>       | Draft             | PR1 9AS      | <u>129303</u>                                   | Test 16/7/13                               | RFQ             | 4 days 23 hour | s          | 0                  |
| <u>51264</u> 🙆     | Draft             | PR1 9AS      | <u>129328</u>                                   | Revised Negotiation<br>(Invited Suppliers) | RFQ             | 23 days 18 hou | irs        | <u>0</u>           |
| <u>51279</u>       | Draft             | PR1 9AS      | 129365                                          | AS 6/8/13 001                              | RFQ             | 47 days 20 hou | irs 📰      | <u>0</u>           |
| <u>51180</u>       | Active            |              | 129219                                          | SPO 16/7/13                                | RFQ             | 0 seconds      |            | <u>0</u>           |
| 51185              | Active            | PR1 9AS      | 129256                                          | SPO 18/7/13                                | RFQ             | 0 seconds      |            | <u>0</u>           |

- Use the drop down list to select the search criteria.
  - $\circ$   $\,$  For example, search by:
    - Negotiation title (Title),
    - Negotiation number (Number), or
    - Buyer's name (Contact).

- Enter the search information or the start of the information and click the 'Go' button.
- If you are searching by the Contact, enter the surname, followed by '%' and then the first name (e.g. smith%john).

| Inegotiations                                 | ırcing                                        | T                  | nav                  | igator 🔻 👒 I | Favorites 🔻              | Home Logout   | Preferences Help     |
|-----------------------------------------------|-----------------------------------------------|--------------------|----------------------|--------------|--------------------------|---------------|----------------------|
| Negotiations >                                |                                               |                    |                      |              |                          |               |                      |
| Active Negotiations                           |                                               |                    |                      |              |                          |               |                      |
| Search<br>Note that the search is case insen: | sitive<br>Number 1291<br>Title<br>Category Go | l62                | _                    |              | Contact<br>Line<br>Event |               |                      |
| Select Negotiation: Respond                   |                                               |                    |                      |              |                          |               |                      |
| Select Number Title Con                       | ntact                                         | Time Left 🔺        | Close Date           | All Response | s Your Company's R       | Responses Mon | itor Unread Messages |
| 129162 AS 9/7/13 001 Sim                      | npson, Miss Anne                              | e 69 days 21 hours | 23-Sep-2013 13:52:43 | 3 Sealed     | 0                        | I             | <b>且 □</b>           |

- The negotiation will be displayed.
  - Click on the Number link to view and respond to the negotiation.

If you need further assistance please call the Customer Service team on: 0300 1236710.